# Old Dominion University <u>CYSE 301 Cybersecurity Techniques and Operations</u>

## Assignment #2 Traffic Tracing and Sniffing

Ned Smith 01200384

**Preface:** I had to run the ping command for 2-3 minutes in order to get some DNS traffic, the TA's had mentioned doing this if you weren't getting any DNS traffic so I just wanted to explain why I had so many packets.

### Task A

Question 1:

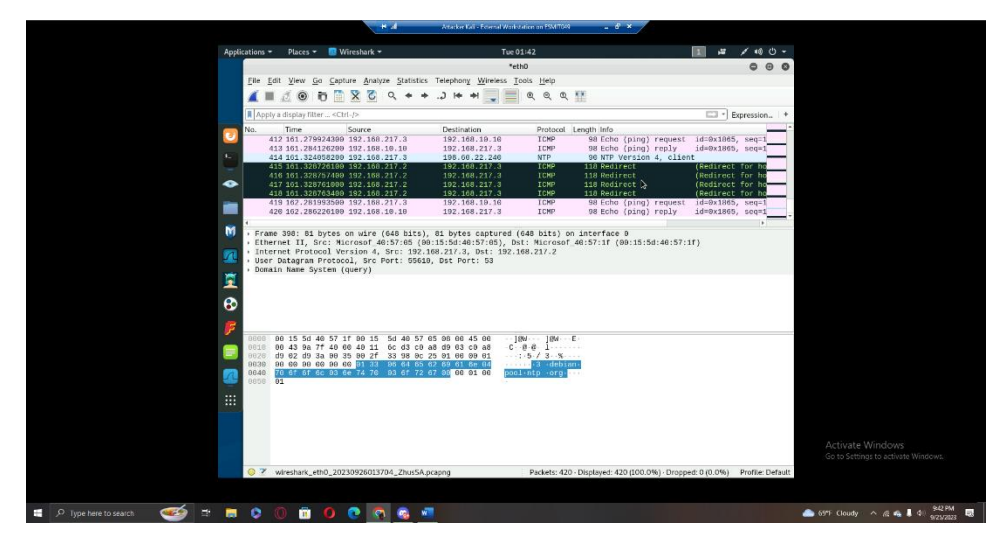

Explanation: There are a total of 420 packets have been captured and 420 packets have also been displayed.

Question 2:

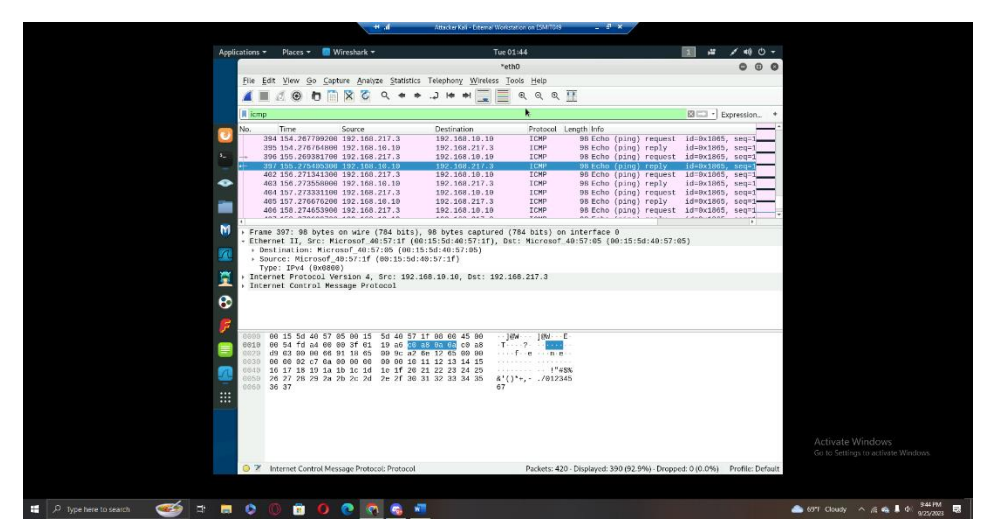

Explanation: There are a total of 420 packets have been captured, but there are only 390 packets being displayed due to the ICMP filter.

#### Question 3:

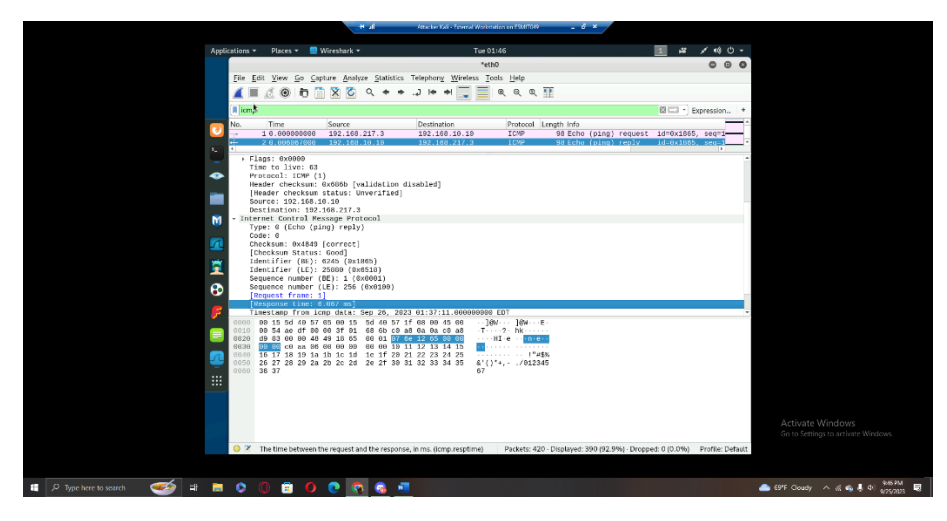

Explanation: The source IP is 192.168.10.10 and the destination IP is 192.168.217.3. The sequence number of this packet was 1/256 and the total size was 84 bytes. The response time is 6.067 ms (milliseconds).

#### Question 4:

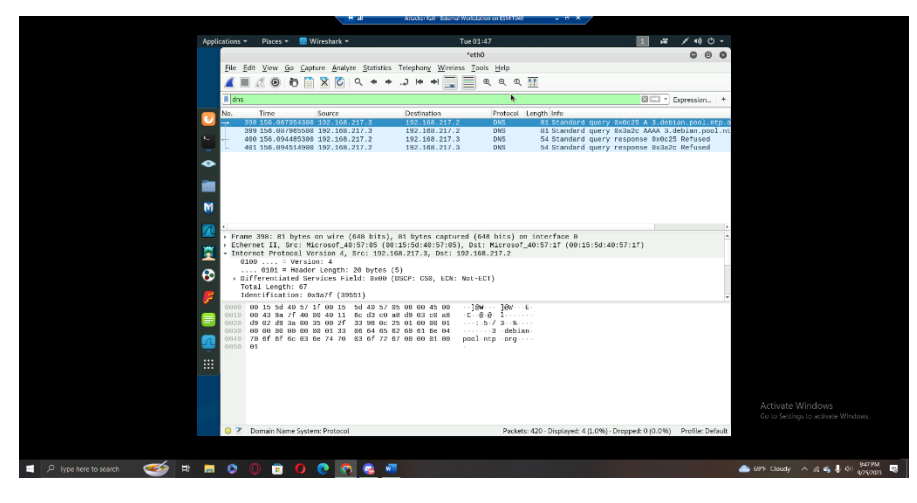

Explanation: The total number of packets captured was 420, but only four packets were displayed due to the DNS filter.

Question 5:

Explanation: I'm not sure if I did something wrong but this was the only DNS traffic I captured, the domain name it was trying to resolve was 3.debian.pool.ntp.org. The source IP/port and destination IP/port are displayed below:

Source: 192.168.217.3/55610

Destination: 192.168.217.2/53

#### Question 6:

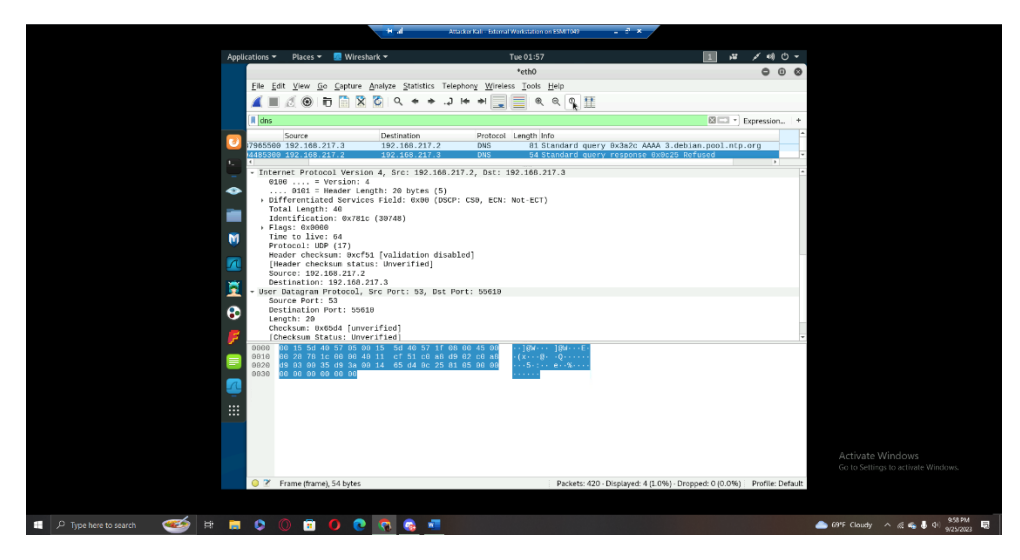

Explanation: The message replied from the server is "Refused" and the source IP/port and destination IP/port are displayed below:

Source: 192.168.217.2/53

Destination: 192.168.217.3/55610

## Task B

Question 1a:

|                       | 🕎 Abarian Kali - Estamal Worldstatio <u>n on FS</u> | MT040 - Viewel Machine Conception                                                    |                               | - 0 X                     |                         |                                    |
|-----------------------|-----------------------------------------------------|--------------------------------------------------------------------------------------|-------------------------------|---------------------------|-------------------------|------------------------------------|
| 0                     | File Action Media Clipsoar 🕎 Kal                    | i - Internal Workstation on ESMIT049 - Virtual Machine Connection                    |                               |                           | - 0 ×                   |                                    |
| Recycle Bin           | ba 🗇 💌 🙆 😂 🖬 🕩 隆 File                               | Action Media Clipbeard New Help                                                      |                               |                           |                         |                                    |
|                       | Applications * Places * Ball                        | 0 🖲 🕲 🖬 🕪 🎥 Þ 🔣 📓                                                                    |                               |                           |                         |                                    |
|                       | Appli                                               | ications 🔹 Places 🕶 👩 Wiresbark 🕶                                                    | Tue 18:23                     |                           | 1 # / •• 0 -            |                                    |
| 1                     |                                                     |                                                                                      |                               |                           |                         |                                    |
| Arailter              | File Edil View Se                                   |                                                                                      | toth0                         |                           | 0 0 0                   | - <u>^</u>                         |
| Respec                | 64 bytes from 192                                   | P. P. R. R. A. A. A. A. A. A. A. A. A. A. A. A. A.                                   |                               | •                         |                         | N                                  |
|                       | 64 bytes from 192                                   | File Edit View Go Capture Bharyze Statistics                                         | Telephony Wreess Tools Help   |                           |                         | • <b>I</b> N                       |
|                       | 64 bytes from 192 🍞                                 | 🛯 📶 📕 🙋 💿 🛅 🖹 🖉 🔍 🔶 🔶                                                                | .) 🖛 🖬 📮 🔍 🔍 Q. Q. Q.         | 12                        | Mat                     | hine                               |
| 1                     | 64 bytes from 192                                   | Ismo                                                                                 |                               |                           | El Ta Evenueiro de St.  |                                    |
| Zenmap GU             | 64 bytes from 192                                   | (H schip)                                                                            |                               |                           | talian expression. * Ma | iget.                              |
| 7.53                  | 64 bytes from 192                                   | No. Time Source                                                                      | Destination Protocol          | Length Info               | ica:                    | et                                 |
|                       | 64 bytes from 192                                   | 153 31.101292600 192.155.10.13                                                       | 192.166.217.3 ICMP            | 98 Echo (ping) reply      | 1d=9x9b99, seq=20/51    |                                    |
| 2 .                   | 64 bytes from 192                                   | 155 31, 384634666 192, 168, 19, 16                                                   | 192,168,217.3 ICMP            | 98 Echo (ping) regluire   | id=9x9b91, seg=19/48    |                                    |
| Nutarie SSR           | _ 64 bytes from 192                                 | 156 32.100554806 192.168.217.3                                                       | 192.168.10.13 ICMP            | 98 Echo (ping) request    | id=9x9b99, seq=21/53    |                                    |
|                       | 🗢 64 bytes from 192 💻                               | 157 32.100591266 192.168.10.13                                                       | 192.168.217.3 ICMP            | 98 Echo (ping) reply      | id=0x0b90, seq=21/53    |                                    |
|                       | 64 bytes from 192                                   | 158 32.390273500 192.168.217.3                                                       | 192.168.10.10 ICMP            | 98 Echo (ping) request    | 1d=8x8b91, seq=28/51    |                                    |
| 2                     | 64 bytes from 197                                   |                                                                                      | 102 108 10 13 TCMP            | 98 Echo (ping) request    | id=5x5551, s0q-26/51    |                                    |
| 2                     | 64 bytes from 192                                   | 101 33.102931900 192.168.10.13                                                       | 192.168.217.3 ICMP            | 98 Echo (ping) reply      | 1d=0x0b90, seg=22/56    | •                                  |
| with an               | M 64 bytes from 192 📶                               | 162 33.387692100 192.168.217.3                                                       | 192.168.10.10 ICMP            | 98 Echo (ping) request    | 1d=0x0b91, seq=21/53    |                                    |
| and the second second | 64 bytes from 192                                   | 163 33.368320800 192.168.10.10                                                       | 192.168.217.3 ICMP            | 98 Echo (ping) reply      | id=0x0b91, seq=21/53    |                                    |
|                       | 64 bytes from 192                                   | 166 34.10343/566 192.165.21/.3                                                       | 192.166.16.13 ICMP            | 98 Echo (ping) request    | 1d=0x0b00, seq=23/58    |                                    |
|                       | 64 bytes from 192                                   | 168 34.399243298 192.158.217.3                                                       | 192.168.10.10 ICMP            | 98 Echo (ping) repry      | id=9x9b90, seq=23/38    |                                    |
| Georgie               | 🗮 👘 🖓                                               | 169 34.391226600 192.168.10.10                                                       | 192.168.217.3 ICMP            | 98 Echo (ping) reply      | id=0x0b01, scq=22/56    |                                    |
| Chiome                | 1                                                   | L 176 35.109773766 192.168.217.3                                                     | 192.158.10.13 ICMP            | 98 Echo (ping) request    | id=8x8b98, scq=24/61    |                                    |
|                       |                                                     | L 171 35.100884400 192.168.10.13                                                     | 192.168.217.3 ICMP            | 98 Echo (ping) reply      | 1d=8x8b98, seq=24/61    |                                    |
|                       | 1 🐨 🖉                                               | 172 35.391892766 192.168.217.3                                                       | 192.168.10.10 ICMP            | 98 Echo (ping) request    | 10=9x9091, 500=23/58    |                                    |
| 100.00                |                                                     | 110 00.000140100 102.100.10.10                                                       | 101.100.111.0                 | oo cono (pring) repry     | 10 00001, 100 10,000    |                                    |
| Luginiste             | F 🗉                                                 | Farme Of the business of these (704 busines)                                         |                               |                           |                         |                                    |
| 100 C                 |                                                     | Frame 34: 90 bytes on uire (764 bits), 1<br>Ethernet TT, Src: Microsof 48:57:1e (68) | 15:5d:40:57:1e) Dat: Microsof | 48:57:83 (89:15:5d:48:57: | 831                     |                                    |
|                       |                                                     | Internet Protocol Version 4, Src: 192.16                                             | 8.217.3, Dst: 192.168.19.13   |                           |                         |                                    |
|                       | -                                                   | <ul> <li>Internet Control Message Protocol</li> </ul>                                |                               |                           | -                       |                                    |
| Witnesse              |                                                     | 00000 00 15 5d 40 57 03 00 15 5d 40 57 1                                             | e 08 00 45 66 j@w _ ]@w -     | · E ·                     |                         |                                    |
| WERE STOL             |                                                     | 0010 00 54 C5 dT 40 00 3T 01 11 68 C0 a                                              | 9 13 65 66 66                 |                           |                         |                                    |
|                       | 101                                                 | 0030 00 00 51 56 0e 00 00 00 00 00 10 1                                              | 1 12 13 14 15 OV              | 5000 C                    |                         |                                    |
|                       |                                                     | 8849 16 17 18 19 1a 1b 1c 1d 1c 1f 28 2                                              | 1 22 23 24 25                 | u ŝ N                     |                         |                                    |
|                       |                                                     | 0050 26 27 28 29 28 26 20 20 20 27 39 3<br>0060 36 37                                | 1 32 33 34 35 8 ()*+,7012     | 345                       |                         |                                    |
|                       |                                                     |                                                                                      | can                           |                           | 1.                      | Go to Settings to activate Windows |
|                       |                                                     |                                                                                      |                               |                           | sib                     | , condenne no neip Desk:           |
| . D H-                | 🙃 🖬 Harer-V Manazer 🤊                               | Attacher Kali - Extern 🧖 Kili - Internal Work 🔍 💷 al fence - Ein                     | wal 6. 🦻 Uhuntu 61-bit on F   |                           |                         | M4658 10 E7 01                     |
|                       |                                                     |                                                                                      |                               |                           |                         | 9/26/102                           |
| 🗎 🔎 Type t            | iere to search 🛛 🧾 🖽                                |                                                                                      |                               |                           |                         | 🐣 70'T Cloudy 🔿 🎢 👄 🖡 🖉 926/2023 💀 |

Explanation: I applied the capture filter "ICMP" to capture all current ICMP packets being transmitted between all sources and destinations.

Question 1b.

|          | File Edit View Se   |                                      |                                             |                                                    |                         |                                        |               |          |                                       |
|----------|---------------------|--------------------------------------|---------------------------------------------|----------------------------------------------------|-------------------------|----------------------------------------|---------------|----------|---------------------------------------|
|          | 64 bytes from 192   |                                      |                                             | *et                                                | h0 k                    |                                        | 0             |          |                                       |
|          | 64 bytes from 192   | File Edit View Go                    | Capture Analyze Statist                     | ics Telephony Wireless I                           | ools <u>H</u> elp       |                                        |               |          |                                       |
|          | 64 bytes from 192   | 1 📕 🧟 🔍 🦻                            |                                             | *) I# #I 🛄 🧮                                       | @ Q Q !                 | *                                      |               | Machine. | · · · · · · · · · · · · · · · · · · · |
|          | 64 bytes from 192   | licmp and ip.dst == :                | 92.168.10.10 and ip.src == 1                | 192 168 217.3                                      |                         |                                        | Express       | ion + 95 |                                       |
| 2        | 64 bytes from 192   | No. Time                             | Source                                      | Destination                                        | Protocol La             | ngth Info                              |               | -        |                                       |
|          | 64 bytes from 192   | 734 98.498384                        | 890 192.168.217.3                           | 192.168.16.10                                      | ICMP                    | 98 Echo (ping) request                 | id=6x0b91, se | q=86/22  |                                       |
|          | 64 bytes from 192 🚭 | 738 99.498222                        | 000 192.168.217.3                           | 192.168.10.10                                      | ICMP                    | 98 Echo (ping) request                 | id=6x0b91, se | a=87/22  |                                       |
|          | 64 bytes from 192   | 742 160.49986                        | 0700 192.168.217.3                          | 192.168.10.10                                      | ICMP                    | 98 Echo (ping) request                 | id=6x0b91, se | 22/88=p  |                                       |
|          | 64 bytes from 192   | 748 101.50376                        | 8100 192.168.217.3                          | 192.168.10.10                                      | ICMP                    | 98 Echo (ping) request                 | id=Gx0b91, se | 1=89/22  |                                       |
|          | 64 bytes from 192   | 759 102.50370                        | 4400 192.100.217.3                          | 192.100.10.10                                      | TOMP                    | 98 Echo (ping) request                 | 10-0x0031, se | -90/23   |                                       |
|          | 64 bytes from 192   | 763 163.0006                         | 4506 102 168 217 3                          | 192.168.10.10                                      | TOMP                    | 98 Echo (ping) request                 | idedvohot se  | 1-91/23  |                                       |
|          | 64 bytes from 192   | 777 165,5141                         | 7300 192.168.217.3                          | 192,168,16,10                                      | ICMP                    | 98 Echo (ping) request                 | id=6x0b91, se | =93/23   |                                       |
|          | 64 bytes from 192   | 783 166.51573                        | 4100 192.168.217.3                          | 192.168.10.10                                      | ICMP                    | 96 Echo (ping) request                 | id=6x0b91, se | =94/24   |                                       |
| M        | 64 bytes from 192   | 798 167.51749                        | 7800 192.168.217.3                          | 192.168.16.18                                      | ICMP                    | 98 Echo (ping) request                 | id=6x0b91, se | =95/24   |                                       |
|          | 64 bytes from 192   | B02 168.51384                        | 6100 192.168.217.3                          | 192.168.10.10                                      | ICMP                    | 98 Echo (ping) request                 | id=0x0b91, se | 96/24    |                                       |
|          | 64 bytes from 192 🎽 | 806 169.51585                        | 2300 192.168.217.3                          | 192,168.16.10                                      | ICMP                    | 98 Echo (ping) request                 | id=6x0b91, se | q=97/24  |                                       |
| 2 C      | 64 bytes from 192 🎿 | 816 110.5181                         | 1996 192.168.217.3                          | 192.168.16.18                                      | TCMP                    | 98 Echo (ping) request                 | id=Gx9b91, se | 1=98/25  |                                       |
| -        | 64 bytes from 192   | 827 112 5292                         | 2600 102 100 217 3                          | 192.169.10.10                                      | TOWP                    | 98 Echo (ping) request                 | id-Gyobal, se | -100/2   |                                       |
|          | ē                   | 831 113 5229                         | 1288 192 168 217 3                          | 192 168 16 16                                      | TCMP                    | 98 Echo (ping) request                 | id=0x0001, sc | =100/2   |                                       |
|          |                     | 835 114.52640                        | 1800 192.168.217.3                          | 192.168.16.10                                      | ICMP                    | 98 Echo (ping) request                 | id=6x0b91, se | -192/2   |                                       |
| Po       |                     | 839 115.52490                        | 4900 192.168.217.3                          | 192.168.10.10                                      | ICMP                    | 98 Echo (ping) request                 | id=6x0b91, se | =193/2   |                                       |
|          |                     | L 854 116.52883                      | 3400 192.168.217.3                          | 192.168.10.10                                      | ICMP                    | 98 Echo (ping) request                 | id=6x0b91, se | q=104/2  |                                       |
| <b>F</b> |                     | •                                    |                                             |                                                    |                         |                                        |               |          |                                       |
| _        |                     | + Ethernet II. Sr                    | es on wire (784 bits<br>: Microsof 40:57:1e | ), 98 bytes captured ()<br>(00:15:5d:40:57:1e), Ds | st: Microsof 4          | nterrace 0<br>8:57:0c (00:15:5d:40:57: | Bc)           | 1        |                                       |
|          |                     | <ul> <li>Internet Protoco</li> </ul> | l Version 4, Src: 19                        | 2.168.217.3, Dst: 192.1                            | 168.19.10               |                                        |               | -        |                                       |
|          | No.                 | + Internet Contro.                   | Message Protocol                            |                                                    |                         |                                        |               | -        |                                       |
|          |                     | 8000 00 15 5d 46                     | 57 BC 00 15 5d 49 5                         | 7 1e 88 98 45 09 ···]                              | (W · · · ] (W · · · E · |                                        |               |          | 12                                    |
|          |                     | ugin 00 54 d4 23                     | 40 00 3T 01 03 27 c                         | 0 88 09 03 C0 88 -T-                               | eg.7                    |                                        |               |          | ~                                     |
|          | 100                 | 0030 00 00 00000                     | 01 00 00 01 00 01 0                         | 0 10 13 03 08 09                                   | Y E                     |                                        |               |          |                                       |
|          | <u>×</u>            | 0040 16 17 10 19                     | 1a 1b 1c 1d 1e 1f 2                         | 0 21 22 23 24 25                                   |                         |                                        |               |          |                                       |
|          |                     | 0050 26 27 28 29                     |                                             | 0 31 32 33 34 35 4'(                               |                         |                                        |               |          |                                       |
|          |                     | 8669 36 37                           |                                             | 67                                                 |                         |                                        |               |          |                                       |
|          |                     |                                      |                                             |                                                    |                         |                                        |               |          | entect the ITS Help Dec               |

Explanation: I applied a capture filter that specified the packet must be an ICMP packet as well as have a source IP of 192.168.217.3 (the IP address of External Kali) and a destination IP of 192.168.10.10 (the IP address of the Ubuntu VM). This showed only ICMP request packets from External Kali and to Ubuntu VM.

#### Question 2a:

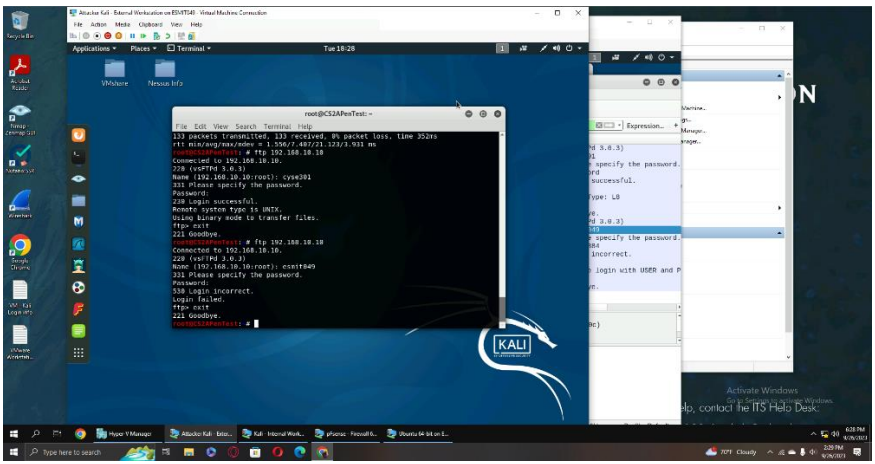

Explanation: This screenshot shows both the normal login for the Ubuntu VM and the login I was instructed to use for question 2c. One is username "cyse301" and password "password" and the other is my MIDAS and UIN.

Question 2b:

| <b>a</b>                    | 🐺 Kali - Internal Workstation on ESM(104) - Vi | tual Machine Connection                                                         |                                                              | - 0 X                                           |                                                                                                    |
|-----------------------------|------------------------------------------------|---------------------------------------------------------------------------------|--------------------------------------------------------------|-------------------------------------------------|----------------------------------------------------------------------------------------------------|
| Recycle Inn                 | File Action Media Clipboard View               | Help                                                                            |                                                              |                                                 | - a ×                                                                                                    |
|                             | Ba   © ● <b>◎</b> ◎   <b>Ⅱ</b> ▶   Ba ⊃   H    | 1 🛃                                                                             | 200N0X1                                                      |                                                 |                                                                                                    |
| L                           | Applications - Places - W                      | ireshark 👻 Tue                                                                  | 18:27                                                        | 1 # / •0 0 -                                    |                                                                                                    |
| Annahar                     |                                                | Wireshark - Display                                                             | / Filter Expression                                          |                                                 | - 🔶 🔶                                                                                                    |
| Reider                      | File Edit View Go Cap                          | ture Analyze Statistics Telephony Wireless                                      | Tools Help                                                   | 996                                             | N                                                                                                    |
| •                           |                                                | S C Q + + J + +                                                                 |                                                              |                                                 | Machine                                                                                                    |
| P<br>Nmin-                  |                                                |                                                                                 |                                                              | Expression +                                    | gs                                                                                                    |
| Zenmap GU                   | No. Time                                       | Source Destination                                                              | Protocol Length Info                                         |                                                 | Managet                                                                                                    |
| 0                           | 1188 207.752239288                             | 9 192.168.18.18 192.168.217.3                                                   | FTP 86 Response:                                             | 220 (vsFTPd 3.0.3)                              | phager                                                                                                    |
|                             | 1203 215.295232400<br>1205 215.296585100       | 0 192.168.217.3 192.168.10.10<br>0 192.168.10.10 192.168.217.3                  | FTP 86 Request:<br>FTP 106 Response:                         | USER cyse301<br>331 Please specify the password |                                                                                                    |
|                             | 1216 218.340215386                             | 192.168.217.3 192.168.10.10                                                     | FTP 81 Request:                                              | PASS password                                   |                                                                                                    |
|                             | 1218 218.430353706<br>1220 218.433251000       | 0 192.168.10.10 192.168.217.3<br>0 192.168.217.3 192.168.10.10                  | FTP 89 Response:<br>FTP 72 Request:                          | 230 Login successful.<br>SYST                   |                                                                                                    |
|                             | 1222 218.433992780                             | 0 192.168.10.10 192.168.217.3                                                   | FTP 85 Response:<br>CTP 72 Request:                          | 215 UNIX Type: L8                               |                                                                                                    |
| Wirshark                    | 1383 233.91/464/06                             | 9 192.168.18.18 192.168.217.3                                                   | FTP 88 Response:                                             | 221 Goodbye.                                    | •                                                                                                    |
|                             |                                                |                                                                                 |                                                              |                                                 |                                                                                                    |
|                             | 1 1 1 1 1 1 1 1 1 1 1 1 1 1 1 1 1 1 1          |                                                                                 |                                                              |                                                 | -                                                                                                    |
|                             | <b>*</b>                                       |                                                                                 |                                                              |                                                 |                                                                                                    |
| Google<br>Chromir           | 8                                              |                                                                                 |                                                              |                                                 |                                                                                                    |
|                             |                                                |                                                                                 |                                                              |                                                 |                                                                                                    |
|                             | <i></i>                                        |                                                                                 |                                                              |                                                 | 6                                                                                                    |
| VM - Kali<br>Loginistro     |                                                |                                                                                 |                                                              |                                                 |                                                                                                    |
|                             | Frame 1216: 81 bytes     Ethernet II. Src: M   | s on wire (648 bits), 81 bytes capture<br>icrosof 48:57:1e (80:15:5d:48:57:1e). | d (648 bits) on interface 0<br>Dat: Microsof 40:57:8c (00:15 | :5d:40:57:0c)                                   |                                                                                                    |
|                             | <ul> <li>Internet Protocol V</li> </ul>        | ersion 4, Src: 192.168.217.3, Dst: 192                                          | .168.10.10                                                   |                                                 |                                                                                                    |
| VMware                      | 0000 00 15 5d 40 57                            | 0c 00 15 5d 40 57 1e 08 00 45 10                                                | 21, Sed: 15, ACK: 55, Len: 1<br>                             | 5                                               |                                                                                                    |
|                             | 6610 08 43 bf 64 48                            | 96 3f 96 18 42 c8 a8 d9 93 c8 a8                                                | B                                                            |                                                 | ×                                                                                                    |
|                             | 0030 00 c5 05 11 00                            | 00 01 01 08 0a a7 ac 45 ea ce 81                                                |                                                              |                                                 | and the second second se |
|                             | 0040 d0 44 50 41 53<br>0050 0a                 | 53 26 76 61 73 73 77 6f 72 64 6d 1                                              | OPASS p assword                                              |                                                 | Activate Windows                                                                                                    |
|                             |                                                |                                                                                 |                                                              |                                                 | Go to Settings to activate Windows                                                                                                    |
|                             |                                                |                                                                                 |                                                              |                                                 | elp, contact the ITS Help Desk:                                                                                                    |
| 📑 🔎 🖽 🌍 🛼 Hype-V Manager    | 🧶 Attacker Kali - Exter 🤰 Kali - Inte          | emal Work 🧶 pFsense - Firewall 6 💩 Ubuntu 61-t                                  | it on E                                                      |                                                 | ▲ 41 627 PM<br>926/003                                                                                                    |
| 👖 🔎 Type here to search 🛛 🍂 | 1 H 🖬 👂 🔘 👘 (                                  | 0 0                                                                             |                                                              |                                                 | 🜁 70°F Cloudy 🔨 🖧 🛥 🖡 🕬 22279M 星                                                                                                    |

Explanation: The password used on External Kali to access the FTP server was "password" as shown in the screenshot above. By applying the "FTP" filter to Wireshark, we can find the username and password that was used to access the FTP server as well as see that the login was successful.

Question 2c:

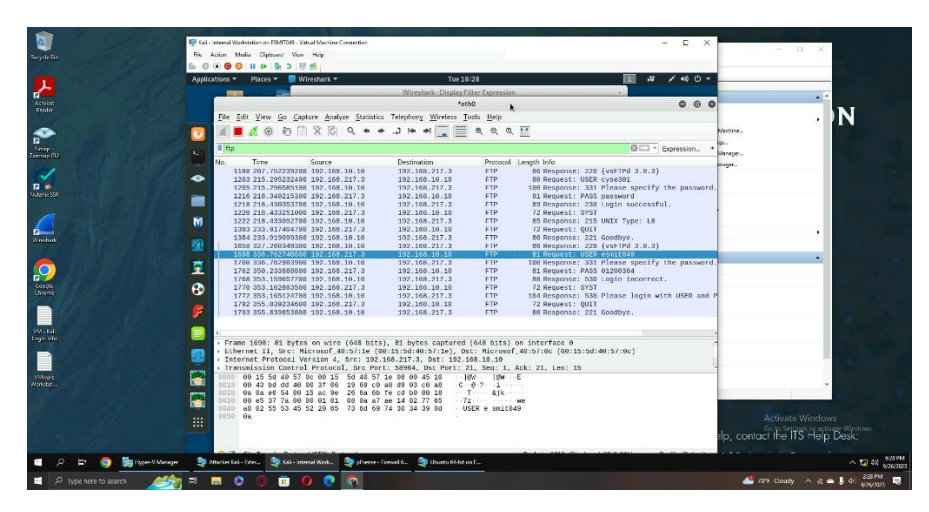

Explanation: This screenshot shows that Wireshark was able to again find out what was input for the username and password to the FTP server, this time being my MIDAS and UIN information. It was also able to see that the login was unsuccessful, similar to how it was able to see that the previous login was successful.

## Task C (Extra Credit)

Question 1:

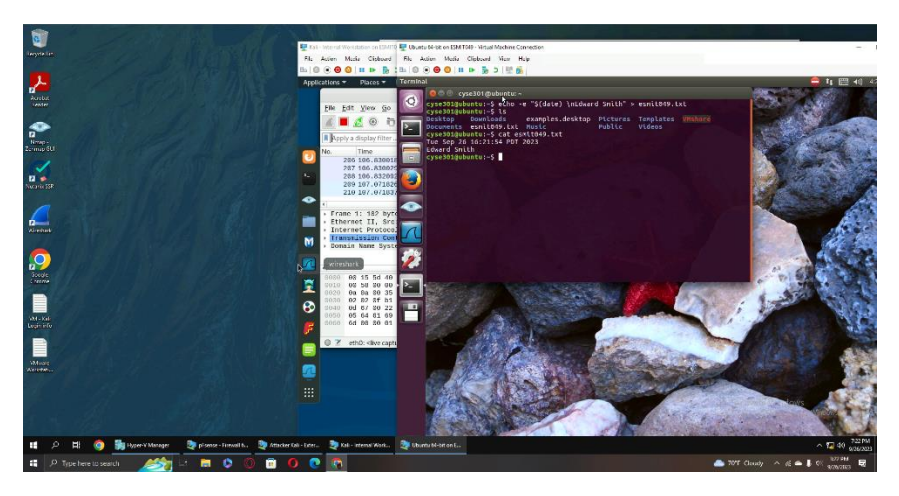

Explanation: This image shows me creating and saving the file that will soon be transferred over to the External Kali VM.

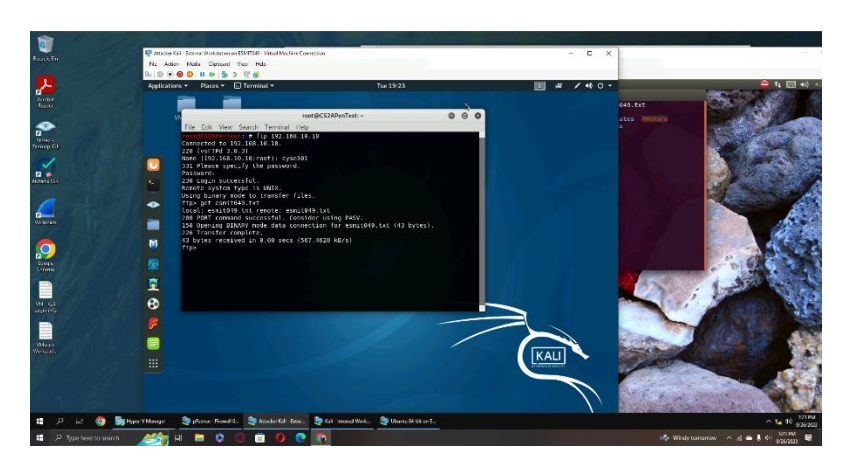

Explanation: This image shows me performing an FTP file transfer to transfer the file created in screenshot one over to the External Kali VM from the Ubuntu VM.

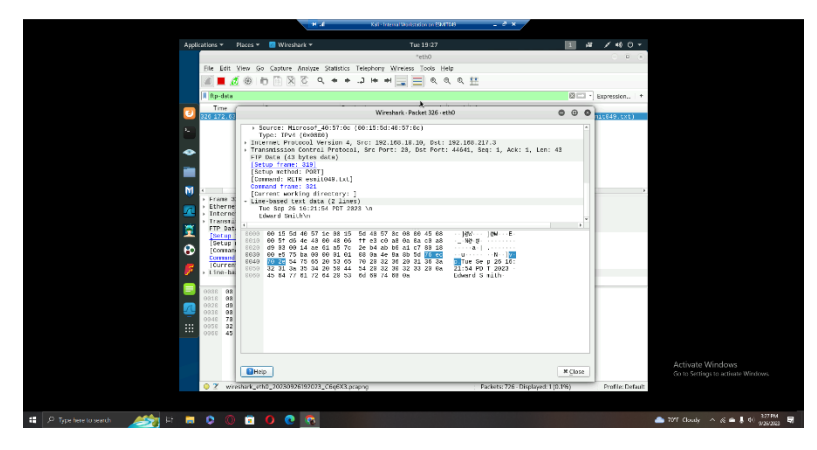

Explanation: This image shows that the FTP file transfer was captured by Wireshark on the Internal Kali VM.

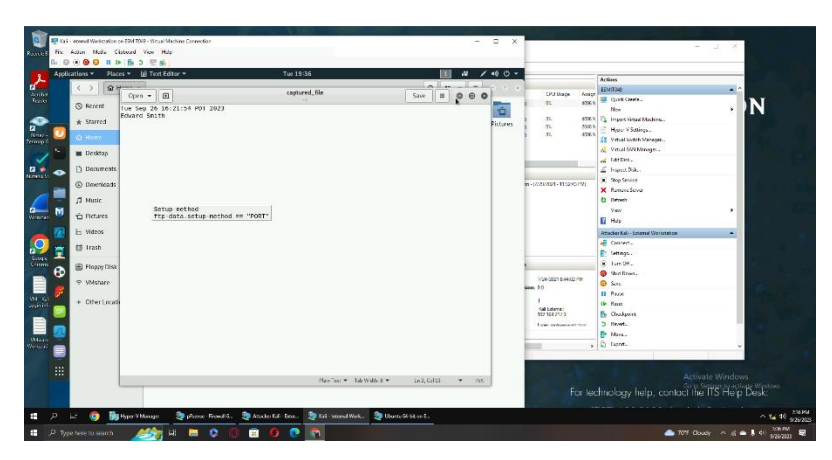

Explanation: This image shows that the text file and its contents were properly saved to a text file on the Internal Kali VM from what was found during the Wireshark sniffing.